## Automated Profile and Status Updates (DEERS / DMDC) Report

| Reference Guide            |       |         |                               |                                                            |  |  |  |  |  |
|----------------------------|-------|---------|-------------------------------|------------------------------------------------------------|--|--|--|--|--|
| Homepage                   | EDA   | Reports | Access and Account Management | Automated Profile and Status Updates (DEERS / DMDC) Report |  |  |  |  |  |
| Table of Contents          |       |         |                               |                                                            |  |  |  |  |  |
| Roles                      |       |         |                               | 1                                                          |  |  |  |  |  |
| Search Criteria            |       |         |                               | 1                                                          |  |  |  |  |  |
| Role Search Criteria:      |       |         |                               |                                                            |  |  |  |  |  |
| User Search Criteria:      |       |         |                               | 2                                                          |  |  |  |  |  |
| Search Results             |       |         |                               | 3                                                          |  |  |  |  |  |
| Search Results Columns:    |       |         |                               |                                                            |  |  |  |  |  |
| Exporting Search Results   |       |         |                               | 4                                                          |  |  |  |  |  |
| Export Search Results Colu | imns: |         |                               | 5                                                          |  |  |  |  |  |

| Roles           | <ul> <li>Roles with access to the Automated Profile and Status Updates (DEERS / DMDC) Report in EDA:</li> <li>EDA – Acquisition Sensitive Reporting</li> <li>EDA – Advanced Reporting</li> <li>EDA – EDA Executive Reporting User</li> </ul>                                                                                                    |
|-----------------|----------------------------------------------------------------------------------------------------|
| Search Criteria | <ul> <li>The user will navigate to the Automated Profile and Status Updates (DEERS / DMDC) Report page and enter criteria to retrieve desired data.</li> <li>Role Search Criteria: <ul> <li>Role Status (options multiselect: Active / Inactive / Archive)</li> <li>Applications (options multiselect: all active PIEE apps)</li> </ul> </li> <li>Role Location Code Search By (options: Organizational Group / Organization Code)</li> <li>Role Location Group (Field displays when "Organizational Group" is selected in the 'Role Location Code Search By' field) <ul> <li>Find Group (Button displays when "Organizational Group" is selected in the 'Role Location Code Search By' field)</li> <li>Find Group (Button displays when "Organization Group by Group Name</li> <li>Role Location Group PIEE Level 2 <ul> <li>Save</li> <li>Cancel</li> </ul> </li> <li>Clear Group (Button displays when a Group is selected in 'Role Location Group Find Organization Group Piet Level 2' fields)</li> <li>Role Location Code (parameters: Starts With / Equal To) (Field displays when "Organizational Code" is selected in the 'Role Location Code <ul> <li>Save</li> <li>Cancel</li> </ul> </li> <li>Role Location Group Include Subgroups (toggle)</li> </ul> </li> <li>Roles Location Group Include Subgroups (toggle)</li> <li>Roles (potions multiselect: all active Roles associated with the PIEE apps selected in the Application field)</li> <li>PIEE Role List (NOTE: Opens the WBT PIEE Role List webpage.)</li> </ul> |

| Role Status *                                                                                                    |   | Applications *                                          |                                    |
|----------------------------------------------------------------------------------------------------|---|---------------------------------------------------------|------------------------------------|
| Select one or more role statuses (Required)                                                                        | ~ | Select one or more applications (Required) $\checkmark$ |                                    |
|                                                                                                    |   |                                                         |                                    |
| Role Location Code Search By                                                                                       |   |                                                         |                                    |
| Ole Location Code Search By                                                                                        |   |                                                         |                                    |
| Role Location Code Search By         Organizational Group         Organizational Code                              |   |                                                         |                                    |
| Role Location Code Search By         Organizational Group         Organizational Code         Role Location Group① |   |                                                         | Role Location Group Include Subgro |

## User Search Criteria:

- Home Organization Search By (options: Organizational Group / Organization Code)
- Home Organization Group (Field displays when "Organizational Group" is selected in the 'Home Organization Search By' field)
  - Find Group (Button displays when "Organizational Group" is selected in the 'Home Organization Search By' field)
    - Role Location Group Find Organization Group by Group Name
    - Role Location Group PIEE Level 2
      - Save
      - Cancel
  - Clear Group (Button displays when a Group is selected in 'Role Location Group Find Organization Group by Group Name' or 'Role Location Group PIEE Level 2' fields)
  - Home Organization Group Include Subgroups (toggle)
  - o Role Location Code (Field displays when "Organizational Group" is selected in the 'Home Organization Search By field)
- Start Registration Date Range
- End Registration Date Range
- User Email (parameters: Starts With / Equal To / Contains)
- User First Name (parameters: Starts With / Equal To)
- User Last Name (parameters: Starts With / Equal To)
- Logon Type (options: Common Access Card / Software Certificate / User ID \ Password)
- User Type(s) (options multiselect: Civilian / Military / Contractor)
- Warrant Indicator (options: Y / N)

|                | User Search Criteria                                                 |                                                    |  |  |  |  |  |  |
|----------------|----------------------------------------------------------------------|----------------------------------------------------|--|--|--|--|--|--|
|                | Home Organization Search By                                          |                                                    |  |  |  |  |  |  |
|                | Organizational Group                                                 |                                                    |  |  |  |  |  |  |
|                | Organizational Code                                                  |                                                    |  |  |  |  |  |  |
|                | Home Organization Group                                              | Home Organization Include Subgroups                |  |  |  |  |  |  |
|                | Q Find Group                                                         | •                                                  |  |  |  |  |  |  |
|                |                                                                      |                                                    |  |  |  |  |  |  |
|                | Start Registration Date Range End Registration Date Range            |                                                    |  |  |  |  |  |  |
|                |                                                                      |                                                    |  |  |  |  |  |  |
|                | User Email                                                           |                                                    |  |  |  |  |  |  |
|                |                                                                      |                                                    |  |  |  |  |  |  |
|                | User First Name                                                      | User Last Name                                     |  |  |  |  |  |  |
|                | Starts With                                                          | Starts With V                                      |  |  |  |  |  |  |
|                | Logon Type                                                           | User Type(s)                                       |  |  |  |  |  |  |
|                | Select Logon Type (Optional)                                         | Select one or more user type V                     |  |  |  |  |  |  |
|                | Warrant Indicator                                                    |                                                    |  |  |  |  |  |  |
|                | Select Warrant Indicator (Optional)                                  |                                                    |  |  |  |  |  |  |
|                |                                                                      |                                                    |  |  |  |  |  |  |
|                | O Search 🛛 Bookmark                                                  | (A) Cancel                                         |  |  |  |  |  |  |
|                |                                                                      |                                                    |  |  |  |  |  |  |
|                |                                                                      |                                                    |  |  |  |  |  |  |
|                |                                                                      |                                                    |  |  |  |  |  |  |
|                | Buttons:                                                             |                                                    |  |  |  |  |  |  |
|                | Search                                                               |                                                    |  |  |  |  |  |  |
|                | Bookmark                                                             |                                                    |  |  |  |  |  |  |
|                | Cancel                                                               |                                                    |  |  |  |  |  |  |
|                |                                                                      |                                                    |  |  |  |  |  |  |
|                | NOTE: At least one search criterion is required to perform a search. |                                                    |  |  |  |  |  |  |
|                |                                                                      |                                                    |  |  |  |  |  |  |
|                | Once the search criteria are entered, the system will re-            | urn a list of results with the requested criteria. |  |  |  |  |  |  |
|                |                                                                      |                                                    |  |  |  |  |  |  |
|                | Search Results Columns:                                              |                                                    |  |  |  |  |  |  |
|                |                                                                      |                                                    |  |  |  |  |  |  |
| Search Results | • EDIPI#                                                             |                                                    |  |  |  |  |  |  |
|                | First Name                                                           |                                                    |  |  |  |  |  |  |
|                | Last Name                                                            |                                                    |  |  |  |  |  |  |
|                |                                                                      |                                                    |  |  |  |  |  |  |
|                | Agency     Home Org                                                  |                                                    |  |  |  |  |  |  |

- Job Series ٠
- Designation
  Change Date (action taken be DEERS)

|                  | Automated Profil                                                                                                    | e and Status Upda | tes (DEERS/DMDC) | Report Results                                        |                                        |                   |                                 |                                  |    |  |  |
|------------------|----------------------------------------------------------------------------------------------------|-------------------|------------------|-------------------------------------------------------|----------------------------------------|-------------------|---------------------------------|----------------------------------|----|--|--|
|                  |                                                                                                    |                   |                  |                                                       |                                        | 🛃 Export          | Save Search 🍫                   | Refine Search Q New Search       |    |  |  |
|                  | EDIPI #                                                                                                    | First Name        | Last Name     ↑↓ | Agency ↑↓                                             | Home Organization $\uparrow\downarrow$ | Email ↑↓          | Job Series $\uparrow\downarrow$ | Designation $\uparrow\downarrow$ | Ch |  |  |
|                  | 9600010171                                                                                                    | Don               | Duckie           | MARQUETTE                                             | N63225                                 | DonDuckie@dla.com | 1102                            | MILITARY                         | ^  |  |  |
|                  | 9600010171                                                                                                    | Don               | Duckie           | DCMA LOS ANGELES                                      | N63225                                 | DonDuckie@dla.com | 1102                            | MILITARY                         |    |  |  |
|                  | 9600010171                                                                                                    | Don               | Duckie           | DCMA TWIN CITIES                                      | N63225                                 | DonDuckie@dla.com | 1102                            | MILITARY                         |    |  |  |
|                  | 9600010171                                                                                                    | Don               | Duckie           | COMMANDING GENERAL -<br>M00681                        | N63225                                 | DonDuckie@dla.com | 1102                            | MILITARY                         |    |  |  |
|                  | 9600010172                                                                                                    | Don               | Duckie           | TULANE                                                | N63228                                 | DonDuckie@dla.com | 1102                            | MILITARY                         |    |  |  |
|                  | 9600010172                                                                                                    | Don               | Duckie           | DEPT OF THE NAVY                                      | N63228                                 | DonDuckie@dla.com | 1102                            | MILITARY                         |    |  |  |
|                  | 9600010172                                                                                                    | Don               | Duckie           | OFFICE OF NAVAL<br>RESEARCH BOSTON<br>REGIONAL OFFICE | N63228                                 | DonDuckie@dla.com | 1102                            | MILITARY                         |    |  |  |
|                  | 9600010181                                                                                                    | Don               | Duckie           | FI14417                                               | S0512A                                 | DonDuckie@dla.com | 0808                            | MII ITARY                        |    |  |  |
|                  | Records: 1 to 45                                                                                                    |                   |                  | « < 1 >                                               | >> 250 ~                               |                   |                                 | Max Records Returned:            | 45 |  |  |
|                  | <ul> <li>Buttons:</li> <li>Export</li> <li>Save Search</li> <li>Refine Search</li> <li>New Search</li> <li>New Search</li> </ul> NOTE: Max number of records that may be displayed is 10,000 and it will display the first 10,000. However, to view the entire report, click the Export button on the page and view the exported report from the "Tasks" menu option. |                   |                  |                                                       |                                        |                   |                                 |                                  |    |  |  |
| Exporting Search | Conce the search results are returned, the Export Results button will allow the user to export search results in CSV format for important spreadsheet. The download will be accessible on the Tasks page.                                                                                                    |                   |                  |                                                       |                                        |                   |                                 |                                  |    |  |  |
| Noouno           |                                                                                                    |                   |                  |                                                       |                                        |                   |                                 |                                  |    |  |  |

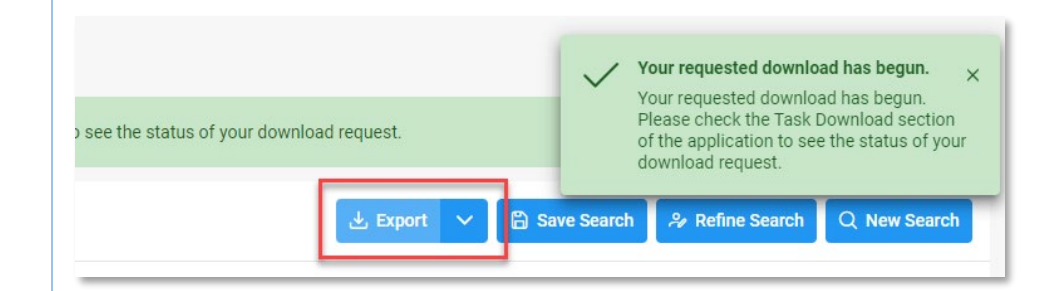

## Export Search Results Columns:

- EDIPI #
- First Name
- Last Name
- Agency
- Home Org
- Email
- Job Series
- Designation
- Changed Date (action Taken be DEERS)
- Change Type
- DEERS/PIEE Status

## Sample Export:

| A             | В          | С         | D                                               | E       | F                 | G          | н           | 1                   | J                                                      | K L 🗖             |
|---------------|------------|-----------|-------------------------------------------------|---------|-------------------|------------|-------------|---------------------|--------------------------------------------------------|-------------------|
| 1 EDIPI #     | FIRST NAME | LAST NAME | AGENCY                                          | HOME OR | EMAIL             | JOB SERIES | DESIGNATION | CHANGED DATE        | CHANGE TYPE                                            | DEERS/PIEE STATUS |
| 2 9600010163  | Don        | Duckie    | FA4                                             | N00024  | DonDuckie@dla.com | 0050       | MILITARY    | 2023-05-18 20:30:05 | CAC STATUS SUSPEND USER INDICATOR                      | Suspended         |
| 3 9600010163  | Don        | Duckie    | FA4                                             | N00024  | DonDuckie@dla.com | 0050       | MILITARY    | 2024-05-07 20:19:40 | US GOV AGENCY CODE    CAC STATUS    SUSPEND USER IND   | I Suspended       |
| 4 9600010171  | Don        | Duckie    | MARQUETTE                                       | N63225  | DonDuckie@dla.com | 110        | 2 MILITARY  | 2023-05-15 17:30:05 | PERSONEL CATEGORY CODE US GOV AGENCY CODE CAO          | Suspended         |
| 5 9600010163  | Don        | Duckie    | FA4                                             | N00024  | DonDuckie@dla.com | 0050       | MILITARY    | 2024-05-07 16:41:07 | JOB SERIES COMMERCIAL PHONE NUMBER UNIT ID COE         | Suspended         |
| 6 9600010163  | Don        | Duckie    | HQ Naval Sea Systems Command (NAVSEA)           | N00024  | DonDuckie@dla.com | 0050       | MILITARY    | 2024-05-07 16:50:41 | FIRST NAME   LAST NAME   COMMERCIAL PHONE NUMBER       | R Suspended       |
| 7 9600010196  | Don        | Duckie    | HQ Naval Sea Systems Command (NAVSEA)           | N68742  | DonDuckie@dla.com | 110        | 2 MILITARY  | 2023-05-17 21:00:06 | CAC STATUS SUSPEND USER INDICATOR PERSON DEATH         | Active            |
| 8 9600010196  | Don        | Duckie    | HQ Naval Sea Systems Command (NAVSEA)           | N68742  | DonDuckie@dla.com | 110        | 2 MILITARY  | 2023-05-18 20:00:06 | CAC STATUS SUSPEND USER INDICATOR PERSON DEATH         | Active            |
| 9 9600010163  | Don        | Duckie    | ACCOUNTS PAYABLE AIR FORCE IAPSG F03000         | N00024  | DonDuckie@dla.com | 0050       | MILITARY    | 2023-05-17 21:30:05 | CAC STATUS SUSPEND USER INDICATOR                      | Suspended         |
| 10 9600010163 | Don        | Duckie    | ACCOUNTS PAYABLE AIR FORCE IAPSG F03000         | N00024  | DonDuckie@dla.com | 0050       | MILITARY    | 2024-05-07 20:19:40 | US GOV AGENCY CODE CAC STATUS SUSPEND USER IND         | I Suspended       |
| 11 9600010163 | Don        | Duckie    | ACCOUNTS PAYABLE AIR FORCE IAPSG F03000         | N00024  | DonDuckie@dla.com | 0050       | MILITARY    | 2024-05-07 16:41:07 | JOB SERIES   COMMERCIAL PHONE NUMBER   UNIT ID COD     | /Suspended        |
| 12 9600010196 | Don        | Duckie    | HQ CNRNW N68742                                 | N68742  | DonDuckie@dla.com | 110        | 2 MILITARY  | 2023-05-17 21:00:06 | CAC STATUS SUSPEND USER INDICATOR PERSON DEATH         | Active            |
| 13 9600010163 | Don        | Duckie    | FA4                                             | N00024  | DonDuckie@dla.com | 0050       | MILITARY    | 2024-05-07 16:50:41 | FIRST NAME   LAST NAME   COMMERCIAL PHONE NUMBER       | ₹ Suspended       |
| 14 9600010163 | Don        | Duckie    | HQ Naval Sea Systems Command (NAVSEA)           | N00024  | DonDuckie@dla.com | 0050       | MILITARY    | 2023-05-17 21:30:05 | CAC STATUS SUSPEND USER INDICATOR                      | Suspended         |
| 15 9600010163 | Don        | Duckie    | HQ Naval Sea Systems Command (NAVSEA)           | N00024  | DonDuckie@dla.com | 0050       | MILITARY    | 2024-05-07 16:41:04 | JOB SERIES    FIRST NAME    LAST NAME    COMMERCIAL PH | (Suspended        |
| 16 9600010181 | Don        | Duckie    | DCMA LOS ANGELES                                | S0512A  | DonDuckie@dla.com | 0898       | MILITARY    | 2023-05-16 21:00:11 | PERSONEL CATEGORY CODE US GOV AGENCY CODE CAC          | Suspended         |
| 17 9600010163 | Don        | Duckie    | 0380 TC ELE TRANSPORTATION - W56JJG             | N00024  | DonDuckie@dla.com | 0050       | MILITARY    | 2024-05-07 20:19:40 | US GOV AGENCY CODE    CAC STATUS    SUSPEND USER IND   | I Suspended       |
| 18 9600010163 | Don        | Duckie    | ACCOUNTS PAYABLE AIR FORCE IAPSG F03000         | N00024  | DonDuckie@dla.com | 0050       | MILITARY    | 2024-05-07 16:50:41 | FIRST NAME   LAST NAME   COMMERCIAL PHONE NUMBER       | ₹ Suspended       |
| 19 9600010171 | Don        | Duckie    | COMMANDING GENERAL - M00681                     | N63225  | DonDuckie@dla.com | 110        | 2 MILITARY  | 2023-05-15 17:30:05 | PERSONEL CATEGORY CODE US GOV AGENCY CODE CAC          | Suspended         |
| 20 9600010181 | Don        | Duckie    | ACC ABERDEEN DIVISION E TOBYHANNA (W25G1V)      | S0512A  | DonDuckie@dla.com | 0898       | MILITARY    | 2023-05-16 21:00:11 | PERSONEL CATEGORY CODE US GOV AGENCY CODE CAC          | Suspended         |
| 21 9600010172 | Don        | Duckie    | TULANE                                          | N63228  | DonDuckie@dla.com | 110        | 2 MILITARY  | 2023-05-15 18:30:05 | PERSONEL CATEGORY CODE US GOV AGENCY CODE CAC          | Suspended         |
| 22 9600010163 | Don        | Duckie    | FA4                                             | N00024  | DonDuckie@dla.com | 0050       | MILITARY    | 2024-05-07 16:41:04 | JOB SERIES    FIRST NAME    LAST NAME    COMMERCIAL PH | (Suspended        |
| 23 9600010163 | Don        | Duckie    | HQ Naval Sea Systems Command (NAVSEA)           | N00024  | DonDuckie@dla.com | 0050       | MILITARY    | 2024-05-07 20:19:40 | US GOV AGENCY CODE    CAC STATUS    SUSPEND USER IND   | I Suspended       |
| 24 9600010211 | Don        | Duckie    | HQ Naval Sea Systems Command (NAVSEA)           | N00024  | DonDuckie@dla.com | 110        | 2 MILITARY  | 2024-05-14 14:58:44 | COMMERCIAL PHONE NUMBER    UNIT ID CODE    ATTACHE     | E Suspended       |
| 25 9600010163 | Don        | Duckie    | HQ Naval Sea Systems Command (NAVSEA)           | N00024  | DonDuckie@dla.com | 0050       | MILITARY    | 2024-05-07 16:41:07 | JOB SERIES COMMERCIAL PHONE NUMBER UNIT ID COE         | Suspended         |
| 26 9600010211 | Don        | Duckie    | HQ Naval Air Systems Command (NAVAIR)           | N00024  | DonDuckie@dla.com | 110        | 2 MILITARY  | 2024-05-14 14:58:44 | COMMERCIAL PHONE NUMBER   UNIT ID CODE   ATTACHE       | E Suspended       |
| 27 9600010172 | Don        | Duckie    | OFFICE OF NAVAL RESEARCH BOSTON REGIONAL OFFICE | N63228  | DonDuckie@dla.com | 110        | 2 MILITARY  | 2023-05-15 18:30:05 | PERSONEL CATEGORY CODE US GOV AGENCY CODE CAC          | Suspended         |
| 28 9600010211 | Don        | Duckie    | DEFENSE CONTRACT MANAGEMENT AGENCY (DCMA)       | N00024  | DonDuckie@dla.com | 110        | 2 MILITARY  | 2024-05-14 14:58:44 | COMMERCIAL PHONE NUMBER UNIT ID CODE ATTACHE           | £ Suspended       |
| 29 9600010163 | Don        | Duckie    | FA4                                             | N00024  | DonDuckie@dla.com | 0050       | MILITARY    | 2023-05-17 21:30:05 | CAC STATUS SUSPEND USER INDICATOR                      | Suspended         |
| 30 9600010163 | Don        | Duckie    | 0380 TC ELE TRANSPORTATION - W56JJG             | N00024  | DonDuckie@dla.com | 0050       | MILITARY    | 2023-05-17 21:30:05 | CAC STATUS SUSPEND USER INDICATOR                      | Suspended         |
| 31 9600010163 | Don        | Duckie    | ACCOUNTS PAYABLE AIR FORCE IAPSG F03000         | N00024  | DonDuckie@dla.com | 0050       | MILITARY    | 2023-05-18 20:30:05 | CAC STATUS SUSPEND USER INDICATOR                      | Suspended         |
| 32 9600010211 | Don        | Duckie    | DFAS                                            | N00024  | DonDuckie@dla.com | 110        | 2 MILITARY  | 2024-05-14 14:58:44 | COMMERCIAL PHONE NUMBER    UNIT ID CODE    ATTACHE     | E Suspended       |
| 33 9600010171 | Don        | Duckie    | DCMA TWIN CITIES                                | N63225  | DonDuckie@dla.com | 110        | 2 MILITARY  | 2023-05-15 17:30:05 | PERSONEL CATEGORY CODE US GOV AGENCY CODE CAC          | Suspended         |
| 34 9600010181 | Don        | Duckie    | DCMA TWIN CITIES                                | S0512A  | DonDuckie@dla.com | 0898       | MILITARY    | 2023-05-16 21:00:11 | PERSONEL CATEGORY CODE US GOV AGENCY CODE CAC          | Suspended         |
| 35 9600010211 | Don        | Duckie    | DCMA BOEING SEATTLE                             | N00024  | DonDuckie@dla.com | 110        | 2 MILITARY  | 2024-05-14 14:58:44 | COMMERCIAL PHONE NUMBER    UNIT ID CODE    ATTACHE     | E Suspended       |
| 36 9600010163 | Don        | Duckie    | 0380 TC ELE TRANSPORTATION - W56JJG             | N00024  | DonDuckie@dla.com | 0050       | MILITARY    | 2024-05-07 16:50:41 | FIRST NAME   LAST NAME   COMMERCIAL PHONE NUMBER       | { Suspended       |
| 37 9600010163 | Don        | Duckie    | 0380 TC ELE TRANSPORTATION - W56JJG             | N00024  | DonDuckie@dla.com | 0050       | MILITARY    | 2024-05-07 16:41:04 | JOB SERIES    FIRST NAME    LAST NAME    COMMERCIAL PH | (Suspended        |
| 38 9600010163 | Don        | Duckie    | ACCOUNTS PAYARI E AIR FORCE IAPSG E03000        | N00024  | DonDuckie@dla.com | 0050       | MILITARY    | 2024-05-0716-41-04  | LIOR SERIES LEIRST NAMELLI AST NAMELLOOMMERCIAL DH     | (Suspended        |
| $\rightarrow$ | PIEEKeport | Ð         |                                                 |         |                   |            |             | : (•)               |                                                        |                   |